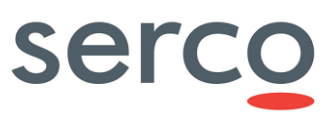

# **Copernicus Maintenance Team**

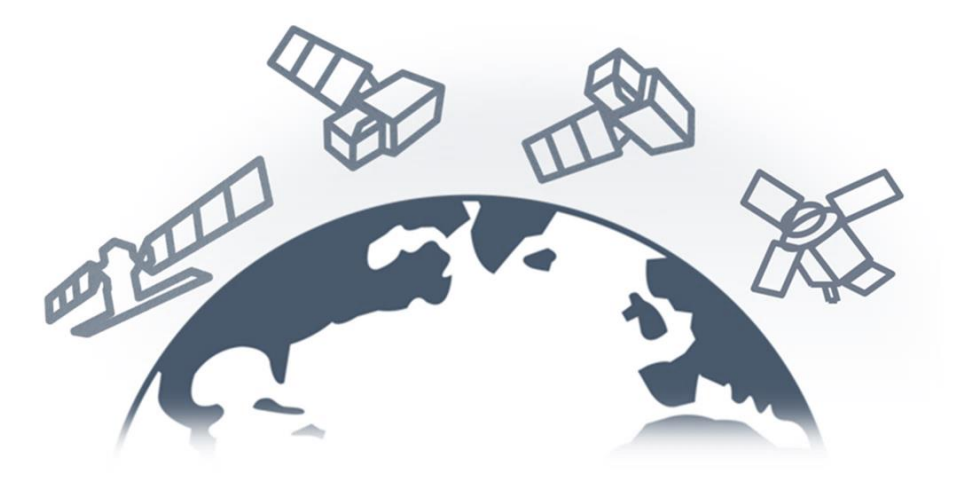

| Role/Title        | Name                                  | Signature | Date       |
|-------------------|---------------------------------------|-----------|------------|
| Authors           | Giuseppe Presta                       |           | 28/05/2024 |
| Verified/Approved | Elisabetta Giuliani, Giulia<br>Carosi |           | 28/05/2024 |

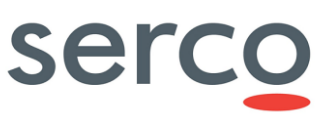

#### Change Register

| Version/Rev. | Date       | Description                                                                                                    |  |
|--------------|------------|----------------------------------------------------------------------------------------------------|--|
| 1.0          | 13/02/2023 | First version of the document                                                                                                    |  |
| 1.1          | 22/03/2023 | Updated Version                                                                                                    |  |
| 1.2          | 17/10/2023 | Updated Version                                                                                                    |  |
| 1.3          | 28/05/2024 | <ul> <li>Section 1.3: updated document<br/>applicability</li> <li>Section 1.5: updated GSS SDD<br/>and Administration Manual<br/>versions</li> <li>Section 2.5.3: added procedure<br/>to manage contingency case of<br/>no space left on Solr and<br/>Zookeeper containers</li> </ul> |  |

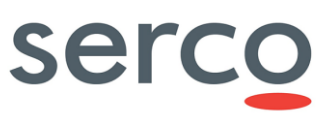

#### **Table of Contents**

| 1.  | Introduction                                   | 4    |
|-----|------------------------------------------------|------|
| 1.1 | Scope                                          | 4    |
| 1.2 | 2 Purpose                                      | 4    |
| 1.3 | B Document applicability                       | 4    |
| 1.4 | Document structure                             | 4    |
| 1.5 | 6 Reference documents                          | 4    |
| 1.6 | Acronysm and Abbreviations                     | 5    |
| 2.  | GSS COTS Installation                          | 6    |
| 2.3 | Overview                                       | 6    |
| 2.2 | 2 Docker engine installation                   | 6    |
| 2.3 | B Docker compose installation                  | 7    |
| 2.4 | Postgres installation                          | 7    |
|     | 2.4.1 Pre-Requisite                            | 7    |
|     | 2.4.2 Installation                             | 9    |
| 2.5 | 5 SOLR installation                            | 9    |
|     | 2.5.1 Pre-Requisite                            | 9    |
|     | 2.5.2 Installation                             | 9    |
|     | 2.5.3 Contingency: No space left on containers | . 11 |
| 2.6 | Kafka installation                             | . 12 |

serco

# 1. Introduction

### 1.1 Scope

This document applies to the GAEL Store Service (GSS) and is maintained within the service "Collaborative Data Hub Software Maintenance and Evolution Services for Digital Twin Earth" hereinafter called "the Collaborative service".

### 1.2 Purpose

This document aims to detail step-by-step instructions to install, configure and use all the software necessary to properly run the GSS.

# 1.3 Document applicability

Please note that this document is referring to DHS#6 of GSS, according to GSS Administration Manual as per RD-1

| Document version | Component | DHS Release |
|------------------|-----------|-------------|
| 1.3              | GSS       | DHS#6       |

### 1.4 Document structure

The document is structured as follows:

- Section 1 (this section) contains scope and purpose, providing document structure, reference documents and definitions/acronyms.
- Section 2 contains an overview of the GSS COTS Installation with detailed description of all its components.

# 1.5 Reference documents

#### Table 1 - Reference Documents

| Ref.  | Title                                                           | Reference and Version                          |
|-------|-----------------------------------------------------------------|------------------------------------------------|
| RD-1. | Collaborative Data Hub Software GSS<br>Administration Manual    | GAEL-P311-GSS-CDH-Administration Manual, 1.6.5 |
| RD-2. | Collaborative Data Hub Software GSS<br>Software Design Document | GAEL_P311 – GSS-CDH-SDD, v1.7.3                |

## 1.6 Acronysm and Abbreviations

Table 2 - Acronyms and Abbreviations

| Acronym | Definition               |
|---------|--------------------------|
| GSS     | GAEL Store Service       |
| COTS    | Commercial-Off-The-Shelf |

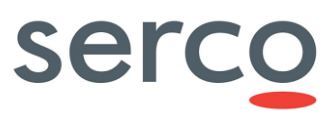

# 2. GSS COTS Installation

#### 2.1 Overview

This is a list of all the software necessary for the installation of the GSS with the related installation procedures, grouped in different tables for each software to install.

# 2.2 Docker engine installation

This procedure is referred to 24.0.5 Docker engine version.

Docker Engine version required by GSS: 20.10.12 and after

#### Table 3 Docker engine installation procedure

| Step<br>ID | Step Description                                                                                                    | Expected Results                                                    |
|------------|----------------------------------------------------------------------------------------------------|---------------------------------------------------------------------|
| 1.         | As Administrator, access via SSH to the VM where the docker engine should be installed.                                                                                                    | The "dockerversion" reports correctly the docker version installed. |
|            | Log in as root user, and perform the following steps to install the docker engine:                                                                                                    |                                                                     |
|            | <ol> <li>apt update</li> <li>apt install apt-transport-https ca-certificates<br/>curl gnupg2 software-properties-common</li> <li>curl -fsSL<br/>https://download.docker.com/linux/debian/gpg<br/>  apt-key add -</li> <li>add-apt-repository "deb [arch=amd64]<br/>https://download.docker.com/linux/debian<br/>\$(lsb release -cs) stable"</li> </ol> |                                                                     |
|            | <ul> <li>5) apt update</li> <li>6) apt-cache policy docker-ce</li> <li>7) apt install docker-ce</li> <li>8) systemctl status docker</li> <li>9) dockerversion</li> </ul>                                                                                                    |                                                                     |
| 2.         | <ol> <li>Execute the following step post-installation:</li> <li>groupadd docker</li> <li>usermod -a -G docker dhs</li> <li>apt install gnupg2 pass</li> </ol>                                                                                                    | All commands successfully performed.                                |

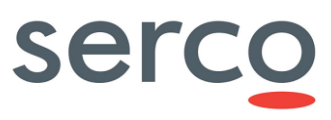

### 2.3 Docker compose installation

This procedure is referred to 1.29.2 docker compose version.

Docker compose version required by GSS: 1.29.0 and after

#### Table 4 Docker compose installation procedure

| Step<br>ID | Step Description                                                                                                    | Expected<br>Results                                                                                           |
|------------|----------------------------------------------------------------------------------------------------|----------------------------------------------------------------------------------------------------|
| 1          | As Administrator, access via SSH to the VM where the docker compose should<br>be installed.<br>Log in as root user, and perform the following steps to install the docker<br>compose:<br>1) curl -L<br>"https://github.com/docker/compose/releases/download/1.29.2/docker-<br>compose-\$(uname -s)-\$(uname -m)" -o /usr/local/bin/docker-compose<br>2) chmod +x /usr/local/bin/docker-compose<br>3) docker-compose –version | The "docker-<br>compose<br>version"<br>reports<br>correctly the<br>docker<br>compose<br>version<br>installed. |

### 2.4 Postgres installation

#### 2.4.1 Pre-Requisite

Before the Postgres installation in docker mode it is necessary the Java installation.

This procedure is referred to the Java installation.

Java version required by GSS: 17 and after (the procedure below is for version 17).

#### Table 5 Java installation procedure

| Step<br>ID | Step Description                                                                                                    | Expected<br>Results |
|------------|----------------------------------------------------------------------------------------------------|---------------------|
| 1          | As Administrator, access via SSH to the VM where Java should be installed.                                              | The old             |
|            | Log in as root user. The first step is to remove the old Java version:                                                  | Java<br>version is  |
|            | Public Repository                                                                                                    |                     |
|            | <ol> <li>apt-get remove openjdk*</li> <li>apt-get removeauto-remove openjdk*</li> <li>apt-get purge openjdk*</li> </ol> |                     |
|            | Private Repository<br>1. apt-getautoremove jdk*                                                                         |                     |

### Collaborative Data Hub Software - Maintenance and Evolution Services - Ready for Digital Twin Farth

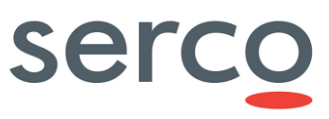

| Larti |                                                                                                  |                         |
|-------|--------------------------------------------------------------------------------------------------|-------------------------|
| 2     | Download the Java SE Development Kit 17 package and install it using one of these procedures:    | Java 17 is<br>installed |
|       | Private Repository                                                                               |                         |
|       | <ul> <li>wget <u>https://download.oracle.com/java/17/archive/jdk-17_linux-</u></li> </ul>        |                         |
|       | x64 bin.deb                                                                                      |                         |
|       | • apt install ./jdk-1/_linux-x64_bin.deb                                                         |                         |
|       | Public Repository                                                                                |                         |
|       | • wget                                                                                           |                         |
|       | https://download.java.net/java/GA/jdk17/0d483333a00540d886896bac774f                             |                         |
|       | <ul> <li>tar -xyzf openidk-17 linux-x64 bin.tar.gz</li> </ul>                                    |                         |
|       | • cd jdk-17                                                                                      |                         |
|       | mkdir -p /usr/lib/jvm/openjdk-17                                                                 |                         |
|       | <ul> <li>mv * /usr/lib/jvm/openjdk-17</li> </ul>                                                 |                         |
| 3     | Configure the Java environment:                                                                  | Java env is             |
|       | Private Repository                                                                               | configured              |
|       |                                                                                                  |                         |
|       | From terminal, execute:                                                                          |                         |
|       | <ul> <li>cat &lt;<eof etc="" jdk.sh<="" li="" profile.d="" sudo="" tee=""  =""> </eof></li></ul> |                         |
|       | export JAVA_HOME=/usr/lib/jvm/jdk-1//                                                            |                         |
|       | EOF                                                                                              |                         |
|       |                                                                                                  |                         |
|       | Public Repository                                                                                |                         |
|       | From terminal, execute:                                                                          |                         |
|       | <ul> <li>export JAVA_HOME=/usr/lib/jvm/openjdk-17</li> </ul>                                     |                         |
|       | <ul> <li>export PATH=\$JAVA_HOME/bin:\$PATH</li> </ul>                                           |                         |
|       | source ~/.bashrc                                                                                 |                         |
|       |                                                                                                  |                         |
| 4     | Installation Check:                                                                              | The Java                |
|       | Private Repository                                                                               | software is correctly   |
|       | From the terminal, execute:                                                                      | installed<br>and the    |
|       | 1) source /etc/profile.d/jdk.sh                                                                  | exposed                 |
|       | 2) java -version                                                                                 | version is              |
|       | Public Repository                                                                                | tne<br>expected         |
|       | From the terminal, execute:                                                                      | one.                    |
|       | 1. java –version                                                                                 |                         |
|       | 2. echo \$JAVA_HOME                                                                              |                         |
|       |                                                                                                  |                         |

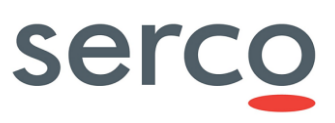

### 2.4.2 Installation

This procedure is referred to 13.4 Postgres version.

Postgres version required by GSS: 10.12 and after

#### Table 6 Postgres installation procedure

| Step ID | Step Description                                                                                                    | Expected Results                                  |
|---------|----------------------------------------------------------------------------------------------------|---------------------------------------------------|
| 1       | To install and configure Postgres 13.4 pull the Postgres docker image:                                                                    | Postgres is correctly<br>installed and configured |
|         | docker pull postgres:13.4                                                                                                    |                                                   |
|         | To check if Postgres docker image has been pulled successfully, execute:                                                                  |                                                   |
|         | docker image list                                                                                                    |                                                   |
|         | To run Postgres docker image, execute:                                                                                                    |                                                   |
|         | <ul> <li>docker runname postgres_13.4 -e<br/>POSTGRES_PASSWORD=<password> -d -p 5432:5432<br/>postgres:13.4 -N 2100</password></li> </ul> |                                                   |
|         | Finally, to install Postgres, execute:                                                                                                    |                                                   |
|         | • sudo apt -y install postgresql postgresql-client                                                                                        |                                                   |
| 2       | To create the first Database execute the following commands on terminal:                                                                  | The Postgres database is correctly created.       |
|         | <ol> <li>psql -h localhost -U postgres (insert the password to access)</li> <li>CREATE DATABASE gss;</li> <li>exit</li> </ol>             |                                                   |

## 2.5 SOLR installation

#### 2.5.1 Pre-Requisite

Before the SOLR installation in docker mode it is necessary the Java installation.

The Java installation procedure is highlighted in 2.4.1.

#### 2.5.2 Installation

This procedure applies to Solr 9.0.0

Solr version required by GSS: 8.0.0 and after

Table 7 Solr installation procedure

| Step ID | Step Description                                                                                                    | Expected Results                          |
|---------|----------------------------------------------------------------------------------------------------|-------------------------------------------|
| 1       | As Administrator, access via SSH to the VM where the SOLR should be installed.                                                                                      | SOLR configuration file created. SOLR and |
|         | Following these steps:                                                                                                    | Zookeeper configurations set correctly    |
|         | <ul> <li>Open the "docker-compose.yml" compose file (otherwise,<br/>create it with the command "vi docker-compose.yml")<br/>and configure it as follows:</li> </ul> |                                           |
|         | version: '3.7'                                                                                                    |                                           |
|         | services:                                                                                                    |                                           |
|         | solr-1:                                                                                                    |                                           |
|         | <pre>image: solr:9.0.0</pre>                                                                                                    |                                           |
|         | <pre>container_name: solr-1</pre>                                                                                                    |                                           |
|         | volumes:                                                                                                    |                                           |
|         | - <path_to_folder>/solr-</path_to_folder>                                                                                                    |                                           |
|         | data:/var/solr                                                                                                    |                                           |
|         | ports:                                                                                                    |                                           |
|         | - 8983:8983                                                                                                    |                                           |
|         | environment:                                                                                                    |                                           |
|         | - SOLR_HOST= <ip></ip>                                                                                                    |                                           |
|         | - ZK_HOST=zoo-1                                                                                                    |                                           |
|         | - SOLR_OPTS=-                                                                                                    |                                           |
|         | Dsolr.autoCommit.maxTime=6000 -                                                                                                    |                                           |
|         | Dsolr.autoSoftCommit.maxTime=3000                                                                                                    |                                           |
|         | depends_on:                                                                                                    |                                           |
|         | - zoo-1                                                                                                    |                                           |
|         | zoo-1:                                                                                                    |                                           |
|         | <pre>image: zookeeper:3.8</pre>                                                                                                    |                                           |
|         | container_name: zoo-1                                                                                                    |                                           |
|         | restart: always                                                                                                    |                                           |
|         | hostname: zoo-1                                                                                                    |                                           |
|         | volumes:                                                                                                    |                                           |
|         | - <path_too_folder>/zoo1:/data</path_too_folder>                                                                                                    |                                           |
|         | ports:                                                                                                    |                                           |
|         | - 2181:2181                                                                                                    |                                           |
|         | environment:                                                                                                    |                                           |
|         | ZOO_MY_ID: 1                                                                                                    |                                           |
|         | ZOO SERVERS:                                                                                                    |                                           |
|         | server.1=10.21.2.10:2888:3888;2181                                                                                                    |                                           |

# Collaborative Data Hub Software - Maintenance and Evolution Services - Ready for Digital Twin Earth

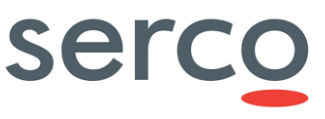

| 2 | Run, sequentially, the following commands to complete the installation:<br>1 docker-compose -f docker-compose.yml up -d zoo-1<br>2 docker-compose -f docker-compose.yml up -d solr-1                                                                                                    | Zookeeper and SOLR<br>installation are<br>performed successfully |
|---|----------------------------------------------------------------------------------------------------|------------------------------------------------------------------|
| 3 | Create the new collection on SOLR with the command:<br>1 docker exec solr-1 solr create_collection -c gss                                                                                                    | The new collection is<br>correctly created on<br>SOLR            |
| 4 | <ul> <li>For the SOLR initialization use the following commands:</li> <li>1 docker exec -u root -it solr-1 /bin/bash</li> <li>2 wget -O /opt/solr/server/solr-webapp/webapp/WEB-<br/>INF/lib/jts-core-1.19.0.jar<br/>https://repo1.maven.org/maven2/org/locationtech/jts/jts-<br/>core/1.19.0/jts-core-1.19.0.jar</li> <li>3 exit</li> <li>4 docker restart <container_solr></container_solr></li> </ul> | SOLR is correctly<br>initialized                                 |

### 2.5.3 Contingency: No space left on containers

It could happen that Solr and Zookeeper saturate the space in the container where they are writing. As consequence, the restart of both applications fails and a manual intervention is needed.

In order to clean device space, the following command can be executed:

docker system prune -a -f

If this does not improve the situation, the involved containers shall be cleaned and Docker shall be uninstalled, by following the Procedure below.

| Step ID | Step Description                                                                                                    | Expected Results                                                                                                  |
|---------|----------------------------------------------------------------------------------------------------|----------------------------------------------------------------------------------------------------|
| 1       | As Administrator, access via SSH to the VM where the docker compose is installed.                                                                                                    | The content of both<br>folders is correctly<br>deleted.<br>All the docker<br>components are correctly<br>deleted. |
|         | Log in as root user and delete the content of the following folders:<br>1) cd /var/lib/docker<br>2) rm -rf containers/*<br>3) rm -rf overlay2/*                                                                                                    |                                                                                                    |
| 2       | <ol> <li>Delete all the docker components present in the machine.</li> <li>apt-get purge -y docker-engine docker docker.io docker-ce<br/>docker-ce-cli docker-compose-plugin docker-ce-rootless-<br/>extras golang-docker-credential-helpers docker-buildx-<br/>plugin</li> </ol> |                                                                                                    |
|         | <ol> <li>apt-get autoremove -y docker-engine docker docker.io<br/>docker-ce docker-ce-cli docker-compose-plugin docker-ce-</li> </ol>                                                                                                    |                                                                                                    |

#### Table 8 Resolution no space left on container procedure

# Collaborative Data Hub Software - Maintenance and Evolution Services - Ready for Digital Twin Earth

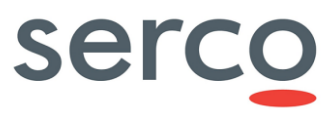

|   | rootless-extras golang-docker-credential-helpers docker-<br>buildx-plugin                                                                                                    |                                                                                                    |
|---|----------------------------------------------------------------------------------------------------|----------------------------------------------------------------------------------------------------|
| 3 | Delete all the images, containers, volumes, or user created<br>configuration files on your host.<br>1) rm -rf /var/lib/docker /etc/docker<br>2) rm /etc/apparmor.d/docker<br>3) groupdel docker<br>4) rm -rf /var/run/docker.sock<br>5) rm -rf /var/lib/containerd | All the images,<br>containers, volumes, or<br>user created<br>configuration files are<br>correctly deleted |

### 2.6 Kafka installation

This procedure applies to the latest Kafka version.

Kafka version required by GSS: 3.3.1 and after.

#### Table 9 Kafka installation procedure

| Step<br>ID | Step Description                                                                                                    | Expected<br>Results                                      |  |
|------------|----------------------------------------------------------------------------------------------------|----------------------------------------------------------|--|
| 1          | As Administrator, access via SSH to the VM where Kafka should be installed.                                                                                     | Kafka                                                    |  |
|            | Following these steps:                                                                                                    | configuration file<br>created.<br>Zookeeper and<br>Kafka |  |
|            | <ul> <li>Open the "docker-compose.yml" compose file (otherwise, create it with<br/>the command "vi docker-compose.yml") and configure it as follows:</li> </ul> |                                                          |  |
|            | version: '3'                                                                                                    | correctly                                                |  |
|            | services:                                                                                                    |                                                          |  |
|            | zookeeper:                                                                                                    |                                                          |  |
|            | <pre>image: bitnami/zookeeper:latest</pre>                                                                                                    |                                                          |  |
|            | container_name: zookeeper                                                                                                    |                                                          |  |
|            | ports:                                                                                                    |                                                          |  |
|            | - "2181:2181"                                                                                                    |                                                          |  |
|            | environment:                                                                                                    |                                                          |  |
|            | - ALLOW ANONYMOUS LOGIN=yes                                                                                                    |                                                          |  |
|            | kafka:                                                                                                    |                                                          |  |
|            | image: bitnami/kafka:latest                                                                                                    |                                                          |  |
|            | container_name: kafka                                                                                                    |                                                          |  |
|            | ports:                                                                                                    |                                                          |  |
|            | - "9092:9092"                                                                                                    |                                                          |  |
|            | environment:                                                                                                    |                                                          |  |
|            | - KAFKA_BROKER_ID=1                                                                                                    |                                                          |  |
|            | - KAFKA_NUM_PARTITIONS=10                                                                                                    |                                                          |  |
|            | KAFKA_CFG_ADVERTISED_LISTENERS=PLAINTEXT:// <ip_machine>:2181</ip_machine>                                                                                      |                                                          |  |
|            | - KAFKA_CFG_ZOOKEEPER_CONNECT=zookeeper:2181                                                                                                    |                                                          |  |
|            | - ALLOW_PLAINTEXT_LISTENER=yes                                                                                                    |                                                          |  |
|            | depends_on:                                                                                                    |                                                          |  |

# Collaborative Data Hub Software - Maintenance and Evolution Services - Ready for Digital Twin Earth

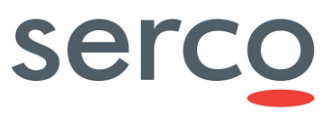

|   | - zookeeper                                                                                                    |                                                                      |
|---|----------------------------------------------------------------------------------------------------|----------------------------------------------------------------------|
| 2 | Run, sequentially, the following commands to complete the installation:<br>3 docker-compose -f docker-compose.yml up -d zookeeper<br>4 docker-compose -f docker-compose.yml up -d kafka | Zookeeper and<br>Kafka installation<br>are performed<br>successfully |
|   |                                                                                                    |                                                                      |